知財管理システムroot ipクラウド

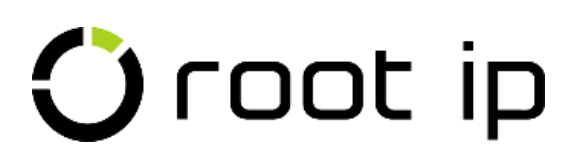

# 検索機能

株式会社root ip

## ウェビナー 2024年2月6日 14:00~

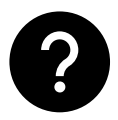

ウェビナー中のご質問はQ&Aよりお願いいたします。匿名での質問も可能です!

- 1. 案件検索メニュー
- 2. 他のメニューから開く案件検索
- 3. 検索ページの構成
- 4. 検索の基本操作
- 5. 全検索項目
- 6. 詳細検索
- アクション検索とアクション期限 検索
- 8. アクション期限詳細検索

# INDEX

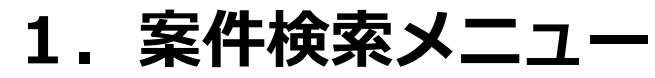

root ipには各種検索メニューがあり、案件、アクション、請求書など、検索したい内容よって専用の検索 メニューをご用意しております。その中でも一番よく使われる案件検索は複数個所にメニューがあります。

| Öroot ip         | 案件 ~ 連絡 <mark>4</mark> ~ WF ~ メール ~ | 頁 ~ 庁連携 ~ 請求書 ~ 報奨金 ~ 責任者 ~ ツール | л v y: 🔍 🕤 🕸 🗳 🔗                      |
|------------------|-------------------------------------|---------------------------------|---------------------------------------|
| > TOP            |                                     |                                 |                                       |
| 案件検索社内整理         | 番号 く 内部名称 く                         | 番号 〜 公開番号 〜 登録番号                |                                       |
| <b>庁書類検索 庁書類</b> | 案件検索                                | 前/名称 / 庁ファイル全文検索 チャート           | ト表示                                   |
|                  | 案件作成                                |                                 |                                       |
|                  | キュー管理                               |                                 |                                       |
|                  | 保有権利検索                              | 検衆                              |                                       |
|                  | 商標検索                                | 案件検索                            |                                       |
|                  | 係争検索                                |                                 |                                       |
|                  | 契約検索                                |                                 | 山朋伯亏 v 国际山朋伯亏 v 公開伯亏 v 豆酥伯亏 v 21 Dル v |
|                  | 未処理アクション期限検索                        |                                 |                                       |
|                  | アクション期限詳細検索                         | 請求書検察                           |                                       |
|                  | アクション期限検索                           | 検索 社内整理番号 🗸 請求書番号 🗸 代理          | 代理人 ~                                 |
|                  | アクション検索                             |                                 |                                       |
|                  | 仮想案件検索                              |                                 |                                       |
|                  | 案件リマインダ設定                           |                                 |                                       |
|                  | 未確認案件リマインダ                          |                                 |                                       |
|                  | 受信案件リマインダ検索                         |                                 |                                       |
|                  |                                     |                                 |                                       |

## 2. 他のメニューから開く案件検索

家件検索ページは案件検索メニューをクリックする以外にも、集計の件数や案件タグをクリックした際も 開きます。集計件数や案件数をクリックして開く案件検索ページでは検索条件に集計の条件が設定された 状態となっています。

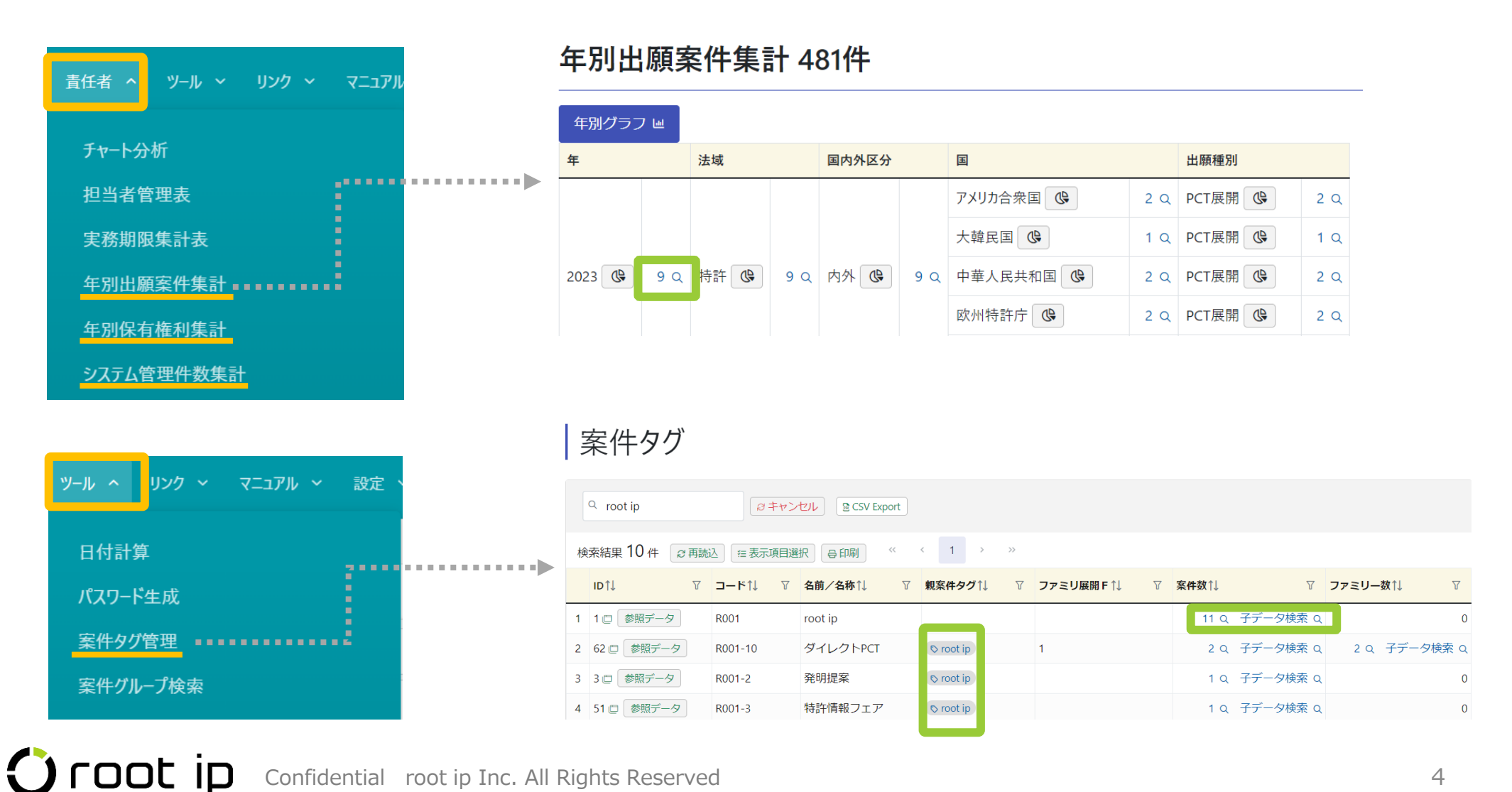

## 3. 検索ページの構成

各種検索ページは、基本的な構成は同じです。まず先頭に「検索」ボタンが表示され、検索項目が並んでいます。デフォルトは標準リストの表示項目が検索項目となっています。

| >                     | TOP > 案件検索                                                                                                    |                                                                           |                                                                                                    |                                                         |                                     |                                                                                                    |                                                                                                    |                                     |                                 |                            |                                                                                                    | 企業版 CDM デモ1梯                                                                                                    | k式会社 知財:                                                                                                    | 部ユーザ 知財 太郎                                                                                                    |
|-----------------------|----------------------------------------------------------------------------------------------------|---------------------------------------------------------------------------|----------------------------------------------------------------------------------------------------|---------------------------------------------------------|-------------------------------------|----------------------------------------------------------------------------------------------------|----------------------------------------------------------------------------------------------------|-------------------------------------|---------------------------------|----------------------------|----------------------------------------------------------------------------------------------------|----------------------------------------------------------------------------------------------------|----------------------------------------------------------------------------------------------------|----------------------------------------------------------------------------------------------------|
| 検察                    | 索条件 <u>検索条件クリア</u>                                                                                                    |                                                                           |                                                                                                    |                                                         |                                     |                                                                                                    |                                                                                                    |                                     |                                 |                            |                                                                                                    |                                                                                                    |                                                                                                    | _                                                                                                    |
|                       | 検索 社内整理番号                                                                                                    | ~ 漢                                                                       | 件状態                                                                                                    | → 案件種                                                   | 重別                                  | ~ 出願                                                                                                    | 重別                                                                                                    | ✓ 特許 ⊗                              | 法域                              | <b>~</b> 国                 |                                                                                                    | 深項目 副                                                                                                    | <b>羊細検</b>                                                                                                    | <b>究</b>                                                                                                    |
| 設                     | 設定登録日                                                                                                    | 登録番号                                                                      | ~                                                                                                    | タイトル                                                    | ~                                   | 株式会社roc                                                                                                    | ot ip⊗                                                                                                    | 出願人                                 | → 発明者                           |                            | ✓ 案件担当者                                                                                                    | 全検索項目詳細                                                                                                    | 検索へ移動                                                                                                    |                                                                                                    |
| 杨                     | 検索履歴1 検索履歴2                                                                                                    | 検索履歴3                                                                     | 検索履歴4                                                                                                    |                                                         |                                     |                                                                                                    |                                                                                                    |                                     |                                 |                            |                                                                                                    |                                                                                                    |                                                                                                    |                                                                                                    |
|                       |                                                                                                    |                                                                           |                                                                                                    |                                                         |                                     |                                                                                                    |                                                                                                    |                                     |                                 |                            |                                                                                                    |                                                                                                    |                                                                                                    |                                                                                                    |
| 安                     | 。<br>在格宏 <sub>检索結果</sub>                                                                                                    | 14 供 籌                                                                    | 件 登録案件                                                                                                    | - 商標案件                                                  | 係争案件                                | 契約案件                                                                                                    | 産学連携                                                                                                    | 仮想案件 案件                             | ‡庁データ更新日                        | 案件報奨金                      |                                                                                                    |                                                                                                    |                                                                                                    |                                                                                                    |
| 禾                     |                                                                                                    | : I <b>-I</b> IT                                                          |                                                                                                    |                                                         | ph s pierr                          |                                                                                                    |                                                                                                    |                                     |                                 |                            |                                                                                                    |                                                                                                    |                                                                                                    |                                                                                                    |
| 楞                     | 標準リスト demo                                                                                                    | 案件タグ                                                                      | 調査リスト                                                                                                    | ピリスト編集 +                                                | - リスト追加                             | 表表                                                                                                    | ネリス                                                                                                    | $\mathbf{b}$                        |                                 |                            |                                                                                                    |                                                                                                    |                                                                                                    |                                                                                                    |
| L                     |                                                                                                    |                                                                           |                                                                                                    |                                                         |                                     |                                                                                                    |                                                                                                    |                                     |                                 |                            |                                                                                                    |                                                                                                    |                                                                                                    |                                                                                                    |
|                       |                                                                                                    |                                                                           |                                                                                                    |                                                         |                                     |                                                                                                    |                                                                                                    | D                                   | -                               |                            |                                                                                                    | 1=                                                                                                    |                                                                                                    |                                                                                                    |
|                       | Q キーワードフィル                                                                                                    | 9- 20                                                                     | CSV Export                                                                                                    | エクスポート                                                  | レター発行                               | ◎メール発行                                                                                                    | ■ 案件連絡作                                                                                                    | 成 宝 WF作成                            | キーワ                             | ードフ                        | マルター 名                                                                                                    | S種エクスフ                                                                                                    | ポート                                                                                                    |                                                                                                    |
| 楨                     | ♀ キーワードフィル<br>検索結果 14 件 2 再                                                                                                    | ター                                                                        | SV Export ) 🕒                                                                                                    | エクスポート 🔓                                                | a レター発行<br>1 >                      | 図メール発行<br>»                                                                                                    | □ 案件連絡作                                                                                                    | 成 宝 WF作成                            | キーワ                             | ードフ                        | マルター 名                                                                                                    | 5種エクスフ                                                                                                    | ポート                                                                                                    |                                                                                                    |
| 楨                     | Q キーワードフィルグ<br>検索結果 14 件 Ø再<br>社内整理番号↑↓ マ                                                                                                    | 9- (20)<br>続込 (在表示功<br>案件状 ↑↓ ∇                                           | SV Export 〕<br>回選択 〕 ⊖ 印印<br>案件種<br>別 ↑↓ ▼                                                                                                    | エクスポート)<br>1) 《 〈<br>出願種 ↑↓ ▽                           | ・<br>レター発行<br>1<br>法<br>城 1 ▽       | ◎ メール発行<br>»<br>「国コー ↑↓ ▽                                                                                                    | <ul> <li>□ 案件連絡作</li> <li>出願<br/>日 ↓ ▽</li> </ul>                                                                                                    | 成 〕 ( 云 WF/作成<br><b>出願番号</b> ↑↓ _ Ţ | <b>キーワ</b><br>設定登録 ↑↓ ▼         |                            | イルター 名<br>タイトル社                                                                                                    |                                                                                                    | ポート<br><sup>発明</sup> ↑ ▽                                                                                                    | <u>案件担当</u><br>者 1↓ ▽                                                                                                    |
| 樽                     | <ul> <li>ユーワードフィル</li> <li>検索結果 14 件 <ul> <li>● 再該</li> <li>社内整理番号↑↓ 平</li> </ul> </li></ul>                                                                                                    | 9                                                                         | ESV Export 〕<br>日選択                                                                                                    | エクスポート) 6<br>列 《 〈<br>出願種 ↑↓ マ                          | 3 レター発行<br>1 →<br>法 1↓ ∇            | <ul> <li>図メール発行</li> <li>&gt;&gt;</li> <li>3</li> <li>3</li> <li>3</li> <li>4</li> <li>5</li> <li>4</li> <li>5</li> <li>4</li> <li>5</li> <li>5</li> <li>4</li> <li>5</li> <li>5</li> <li>4</li> <li>5</li> <li>5</li> <li< td=""><td><ul> <li>□ 案件連絡作</li> <li>出願<br/>日 ↓ ▼</li> </ul></td><td>成 〕 (</td><td>キーワ<br/>設定登録<br/>日<br/>マ</td><td>ードフ<br/><sup>登録番</sup> 11 マ</td><td>マイルター 名<br/>タイトル11 1</td><td>▲ 単本<br/>本業成デモ株式会社</td><td>ポート<br/><sup>発明</sup> 1↓ ▽<br/><sup>発明</sup>太郎</td><td>案件担当 ↑↓ ▽<br/>者</td></li<></ul> | <ul> <li>□ 案件連絡作</li> <li>出願<br/>日 ↓ ▼</li> </ul>                                                                                                    | 成 〕 (                               | キーワ<br>設定登録<br>日<br>マ           | ードフ<br><sup>登録番</sup> 11 マ | マイルター 名<br>タイトル11 1                                                                                                    | ▲ 単本<br>本業成デモ株式会社                                                                                                    | ポート<br><sup>発明</sup> 1↓ ▽<br><sup>発明</sup> 太郎                                                                                                    | 案件担当 ↑↓ ▽<br>者                                                                                                    |
| 桓                     | <ul> <li>ユーワードフィル</li> <li>検索結果 14 件 2 再請</li> <li>社内整理番号1↓ マ</li> <li>PN230572WOEP □ □</li> </ul>                                                                                                    | 9-                                                                        | SV Export ) 日<br>同選択 ) 日<br>家件種 11 可<br>出願                                                                                                    | エクスポート<br>●                                             | a レター発行<br>1 ><br>法 1↓ ∇<br>特許      |                                                                                                    | ©案件連絡作<br>出願<br>日<br>12023/11/01                                                                                                    | 成 〕                                 | キーワ<br>設定登録<br>日<br>1<br>マ      | ードフ<br><sup>登録曲</sup> 1↓ ▼ | マイルター 名<br>タイトル11 1<br>知財管理システムおよびプロ<br>ラム                                                                                                    | ▲<br>構工クスス<br>の<br>出願人は マ<br>企業版デモ株式会社<br>株式会社 root                                                                                                    | ポート<br><u>発明</u> ↓ ▼<br>発明太郎<br>発明花子                                                                                                    | ·<br>著 1 □ ▼<br>知財太郎 主担<br>当                                                                                                    |
| <i>桓</i><br>1         | <ul> <li>ユーワードフィル</li> <li>検索結果 14 件 <ul> <li>(2 再該</li> <li>社内整理番号11 平</li> <li>PN230572WOEP □□</li> <li>(2 □)</li> <li>(2 □)</li></ul></li></ul> | 9- 2 2 2 2 2 2 2 2 2 2 2 2 2 2 2 2 2 2 2                                  | ISV Export ) 日<br>正<br>正<br>正<br>正<br>近<br>沢<br>一<br>の<br>印<br>に<br>の<br>の<br>印<br>に<br>の<br>の<br>の<br>に<br>の<br>の<br>の<br>の<br>の<br>の<br>の<br>の<br>の<br>の<br>の<br>の<br>の                                                                                                    | エクスポート) 〔<br>到 《 〈<br>出願種 ↓ ▽<br>PCT展開                  | 1 →<br>法 1 →<br>法 1 ▽               |                                                                                                    | ©案件連絡作<br>出願<br>日<br>1 ▽<br>2023/11/01                                                                                                    | 成〕 (                                | キーワ<br><sup>設定登録</sup> ↑↓ ▽     | ードフ<br><sup>登録曲</sup> 11 マ | マイルター 名<br>タイトル1 「<br>知財管理システムおよびプロ<br>ラム                                                                                                    | 本語文字の表示では、本語文字の表示である。 本語文字の表示である。 本語文字を表示である。 本語文字を表示である 本語文字を表示である 本語文字を表示である。 本語文字を表示である 本語文字を表示である 本語文字を表示である 本語文字を表示である 本語文字を表示  本語文字を表示  本語文字 本語文字 本語文字 本語文字 本語文字 本語文字 本語文字 本語文 | <b>発明</b> ↓ ▼<br><b>発明</b> ↓ ▼<br>発明 太郎<br>発明 花子<br>大倉 昭人<br>300 + 60                                                                                                    | <b>案件担当</b> 1↓ ▼<br>者<br>知財太郎 主担<br>当                                                                                                    |
| 楨<br>1<br>2           | <ul> <li>ユーワードフィル</li> <li>検索結果 14 件 (2)再請</li> <li>社内整理番号↑↓ マ</li> <li>PN230572WOEP □□</li> </ul>                                                                                                    | 9- 20<br>流込 (至表示功<br><b>案件状</b> ↑↓ ∇<br>移行前)<br>移行前                       | ISV Export 日 通訳 (日) 日 通知 (日) 日 通知 (日) 日 通知 (日) 日 回 (日) 日 回 (日) 日 (日) 日 (日) 日 (日) 日 (日) 日 (日) 日 (日) 日 (日) 日 (日) 日 (日) 日 (日) 日 (日) 日 (日) 日 (日) (日) | エクスポート 〔<br>通 《 〈<br><u>出願種</u> ↑↓ マ<br>PCT展開<br>PCT展開  | 1 ><br>法<br>域<br>1 ▽<br>注<br>時許     | ◎ メール発行<br>>><br>国コー ↑↓ マ<br>EP<br>CN                                                                                                    | ©案件連絡作                                                                                                    | 成 〕                                 | <b>キーワ</b><br>設定登録<br>日<br>11 マ | ードフ<br><sup>登録曲</sup> 1↓ ∇ | イルター 名       タイトル1       知財管理システムおよびプロ<br>ラム       知財管理システムおよびプロ<br>ラム                                                                             | を 種工クスス   な は 解人は で   ク   企業版デモ株式会社   な 、 に 、 の   の    ク   、 な 、 、 、 、 、 、 、 、 、 、 、 、 、 、 、 、 、                                                                                                    | 第二日本部 第二日本部 第二日本 第二日本 第二日本 第二日本 第二日本 第二日本 第二日本 第二日本 第二日本 第二日本 第二日本 第二日本 第二日本 第二日本 第二日本 第二日本 第二日本 第二日本 第二日本 第二日本 第二日本 第二日本 第二日本 第二日本 第二日本 第二日本 第二日本 第二日本 第二日本 第二日本 第二日本 第二日本 第二日本 第二日本 第二日本 第二日本 第二日本 第二日本 第二日本 第二日本 第二日本 第二日本 第二日本 第二日本 第二日本 第二日本 第二日本 第二日本 第二日本 第二日本 第二日本 <                                                                                                    | <b>案件担当</b><br>者 ↓ ▼<br>知財太郎 主担<br>当 知財太郎 主担<br>当 知財太郎 主担                                                                                                    |
| 樹<br>1<br>2           | <ul> <li>ユーワードフィル</li> <li>検索結果 14 件 (2 再)</li> <li>社内整理番号1↓ ▼</li> <li>PN230572WOEP □□</li> <li>PN230572WOCN □□</li> </ul>                                                                                                    | 9- 2 2 (2 (<br>志込) 在表示項<br><b>案件状</b> 1 平<br>(移行前)<br>移行前)                | ISV Export ) 日<br>建選択 ) 〇 印<br>第<br>第<br>件種 社 マ<br>出願<br>出願                                                                                                    | エクスポート) €<br>副 《 〈<br><u>出願種</u> ↑↓ マ<br>PCT展開<br>PCT展開 | 1 →<br>法 礼 マ<br>特許<br>特許            |                                                                                                    | □ 東京代連絡作       □ 東京代連絡作       □ □ □ □ □ □ □ □ □ □ □ □ □ □ □ □ □ □ □                                                                                                    | 成〕 (                                | キーワ<br>設定登録<br>日 √ ▼            | <u>●</u> ドフ<br>号<br>1 マ    | イルター     名       タイトル1     1       知財管理システムおよびプロラム     1       知財管理システムおよびプロラム     1                                                               | 本 単本式会社root<br>市<br>中<br>市<br>中<br>市<br>中<br>市<br>中<br>本<br>業版デモ株式会社<br>株式会社root<br>市<br>中<br>本<br>業版デモ株式会社<br>株式会社root<br>市<br>中<br>本<br>業版デモ株式会社<br>株式会社root<br>市<br>中<br>本<br>業版デモ株式会社<br>株式会社root<br>本<br>本<br>株式会社root<br>本<br>本<br>株式会社root<br>本<br>本<br>株式会社root<br>本<br>本<br>株式会社root<br>本<br>本<br>株式会社root<br>本<br>本<br>株式会社root<br>本<br>本<br>株式会社root<br>本<br>本<br>株式会社root<br>本<br>本<br>株式会社root<br>本<br>本<br>株式会社root<br>本<br>本<br>株式会社root<br>本<br>本<br>本<br>株式会社root<br>本<br>本<br>本<br>本<br>株式会社root<br>本<br>本<br>本<br>株式<br>会<br>社<br>株式<br>会<br>社<br>株式<br>会<br>社<br>株式<br>会<br>社<br>本<br>本<br>本<br>本<br>本<br>本<br>本<br>本<br>本<br>本<br>本<br>本<br>本                                                                                                    | <ul> <li>第</li> <li>第</li> <li>5</li> <li>5</li> <li>5</li> <li>5</li> <li>6</li> <li>7</li> <li>7</li> <li>8</li> <li>7</li> <li>8</li> <li>7</li> <li>8</li> <li>7</li> <li>8</li> <li>9</li> <li>9<td>案件担当     ↓ ▽       者     ↓ ▽       知財太郎     主担       当     和財太郎</td></li></ul>                                    | 案件担当     ↓ ▽       者     ↓ ▽       知財太郎     主担       当     和財太郎                                                                                                    |
| 核<br>1<br>2<br>3      | <ul> <li>ユーワードフィル</li> <li>検索結果 14 件 (2 再)</li> <li>社内整理番号↑↓ マ</li> <li>PN230572WOEP □</li> <li>PN230572WOCN □</li> <li>PN230572WOUS □</li> </ul>                                                                                                    | 9-                                                                        | ISV Export ) 日<br>電選択 ) 合 印印<br>常件種 1 7<br>出願<br>出願<br>出願                                                                                                    | エクスポート                                                  | 1 ><br>法域1 マ<br>特許<br>特許            | ◎メール発行<br>≫<br>降<br>EP<br>CN<br>US                                                                                                    | (□案件連絡作<br>日 1↓ マ<br>2023/11/01<br>2023/11/01                                                                                                    | 成 〕                                 | キーワ<br>設定登録<br>日<br>マ           | ドフ<br><sup>登録曲</sup> 1↓ ▼  | イルター 名       タイトル社       知財管理システムおよびプロラム       知財管理システムおよびプロラム       知財管理システムおよびプロラム                                                               | 工         工         マ           ご         出願人社         マ           グ         企業版デモ株式会社<br>株式会社root<br>ip         マ           グ         企業版デモ株式会社<br>株式会社root<br>ip         マ           グ         企業版デモ株式会社<br>株式会社root<br>ip         マ           グ         企業版デモ株式会社<br>株式会社root         マ                                                                                                    | 第二日本部 第二日本部 第二日本 第二日本 第二日本 第二日本 第二日本 第二日本 第二日本 第二日本 第二日本 第二日本 第二日本 第二日本 第二日本 第二日本 第二日本 第二日本 第二日本 第二日本 第二日本 第二日本 第二日本 第二日本 第二日本 第二日本 第二日本 第二日本 第二日本 第二日本 第二日本 第二日本 第二日本 第二日本 第二日本 第二日本 第二日本 第二日本 第二日本 第二日本 第二日本 第二日本 第二日本 第二日本 第二日本 第二日本 第二日本                                                                                                    | 案件担当<br>者     1↓ ▼       知財太郎 主担<br>当     二       知財太郎 主担<br>当     二       知財太郎 主担     二                                                                                             |
| 横<br>1<br>2<br>3      | <ul> <li>ユーワードフィル</li> <li>検索結果 14 件 (2 再調</li> <li>社内整理番号↑↓ マ</li> <li>PN230572WOEP □□</li> <li>PN230572WOCN □□</li> <li>PN230572WOUS □□</li> </ul>                                                                                                    | ター                                                                        | ISV Export )<br>日選択 〕<br>日選択 〕<br>日<br>第<br>中<br>和<br>1<br>平<br>和<br>1<br>平<br>和<br>1<br>平<br>和<br>1<br>平<br>和<br>1<br>平<br>日<br>二<br>二<br>一<br>平<br>同<br>二<br>二<br>一<br>平<br>同<br>二<br>二<br>一<br>平<br>同<br>二<br>二<br>一<br>一<br>二<br>一<br>一<br>二<br>一<br>一<br>二<br>一<br>二<br>一<br>二<br>一<br>二<br>二<br>一<br>二<br>二<br>二<br>二<br>二<br>二<br>二<br>二<br>二<br>二<br>二<br>二<br>二                                                                                                    | エクスポート) ( €<br>副 《 〈                                    | 1 →<br>法 社 マ<br>特許<br>特許            | S<br>S<br>S<br>S<br>S<br>S<br>S<br>S<br>S<br>S<br>S<br>S<br>S<br>S<br>S<br>S<br>S<br>S<br>S                                                                                                    | □ 東井連絡作       □ 東京井連絡作       □ □ □ □ □ □ □ □ □ □ □ □ □ □ □ □ □ □ □                                                                                                    | 成〕 (                                | キーワ<br><sup>設定登録</sup> 社 ⊽      | <u>●</u> ドフ<br>号<br>1 マ    | イルター     名       タイトル1     1       知財管理システムおよびプロ<br>ラム     1       知財管理システムおよびプロ<br>ラム     1       知財管理システムおよびプロ<br>ラム     1                       | ★ 建工クスス<br>本<br>、<br>、<br>、<br>、<br>、<br>、<br>、<br>、<br>、<br>、<br>、<br>、<br>、                                                                                                    | <ul> <li>第</li> <li>第</li> <li>5</li> <li>5</li> <li>5</li> <li>5</li> <li>6</li> <li>7</li> <li>7</li> <li>5</li> <li>7</li> <li>7</li> <li>8</li> <li>7</li> <li>7</li> <li>8</li> <li>7</li> <li>9</li> <li>9<td>案件担当     ↓ ▽       者     ↓ ▽       知財太郎     主担       当     和財太郎       知財太郎     主担       当     和財太郎</td></li></ul> | 案件担当     ↓ ▽       者     ↓ ▽       知財太郎     主担       当     和財太郎       知財太郎     主担       当     和財太郎                                                                                   |
| 枝<br>1<br>2<br>3      | <ul> <li>ユーワードフィル</li> <li>金 再記</li> <li>社内整理番号↑↓ マ</li> <li>PN230572WOEP □</li> <li>PN230572WOCN □</li> <li>PN230572WOUS □</li> </ul>                                                                                                    | 9-     30       端込)     (二表示)(二表示)(二表示)(二表示)(二表示)(二表示)(二表示)(二表示)          | ISV Export 〕 □<br>■選択 〕 ● 印F<br>案件種 1↓ ▼<br>出願 ↓ ↓<br>出願 ↓ ↓                                                                                                    | エクスポート €                                                | 1 ><br>法 ↓ マ<br>特許<br>特許            | ◎ メール発行<br>>><br>■コー 1↓ マ<br>EP<br>CN<br>US                                                                                                    | □ (□ 案件連絡作<br>日 1↓<br>2023/11/01<br>2023/11/01<br>2023/11/01                                                                                                    | 成 〕                                 | <b>キーワ</b><br>設定整線<br>日<br>マ    | <u>登録</u> # 1↓ ▼<br>号 1↓ ▼ | イルター 名       タイトル1       知財管理システムおよびプロラム       知財管理システムおよびプロラム       知財管理システムおよびプロラム       知財管理システムおよびプロラム       知財管理システムおよびプロ       知財管理システムおよびプロ |                                                                                                    | 第二日本 第二日本                                                                                                    | 案件担当<br>者     1↓ ▼       知財太郎 主担<br>当     11       知財太郎 主担<br>当     11       知財太郎 主担<br>当     11       知財太郎 主担<br>当     11       知財太郎 主担     11       知財太郎 主担     11       11     11 |
| 横<br>1<br>2<br>3<br>4 | <ul> <li>ユーワードフィル</li> <li>検索結果 14 件 (2 再)</li> <li>社内整理番号11 マ</li> <li>PN230572WOEP □□</li> <li>PN230572WOCN □□</li> <li>PN230572WOUS □□</li> <li>PN230572WOUS □□</li> </ul>                                                                                                    | 9-     20       床込     定表示功       案件状     1       形行前       移行前       移行前 | SV Export ) 日<br>電磁沢 ) 日<br>定日<br>定日<br>定日<br>定日<br>定日<br>に<br>の<br>に<br>の<br>に<br>の<br>に<br>の<br>に<br>の<br>に<br>の<br>の<br>の<br>の<br>の<br>の<br>の<br>の<br>の<br>の<br>の<br>の<br>の                                                                                                    | エクスポート) 6                                               | 1 ><br>法<br>域 ↓ マ<br>特許<br>特許<br>特許 | ■ メール発行<br>ア<br>EP<br>CN<br>US<br>WO                                                                                                    | □ 東井連絡作       □ 東京井連絡作       □ □ □ □ □ □ □       □ □ □ □ □ □       □ □ □ □ □       □ □ □ □ □       □ □ □ □       □ □ □ □       □ □ □ □       □ □ □ □       □ □ □ □       □ □ □ □       □ □ □ □       □ □ □ □       □ □ □ □       □ □ □ □       □ □ □ □       □ □ □ □       □ □ □ □       □ □ □       □ □ □       □ □ □       □ □ □       □ □ □       □ □ □       □ □ □       □ □ □       □ □ □       □ □ □       □ □ □       □ □ □       □ □       □ □       □ □       □ □       □ □       □ □       □ □       □ □       □ □       □ □       □ □       □ □       □ □       □ □       □ □       □ □       □ □       □ □       □ □       □ □       □ □       □ □       □ □       □ □       □ □       □ □       □ □       □ □       □ □       □ <td>成〕 (</td> <td><b>キーワ</b><br/>設定登録<br/>1<br/>日</td> <td><u>登録</u>番 1↓ ∇<br/>号</td> <td>イルター 名       タイトル1       知財管理システムおよびプロラム       知財管理システムおよびプロラム       知財管理システムおよびプロラム       知財管理システムおよびプロラム       知財管理システムおよびプロラム</td> <td>日本式ののでは、またでは、またでは、またでは、またでは、またでは、またでは、またでは、また</td> <td>第二十二 第4 第4 第4 第4 第4 第4 第4 第5 第5 <p< td=""><td>案件担当<br/>者     ↓ ▼       知財太郎 主担<br/>当     11       知財太郎 主担<br/>当     11       知財太郎 主担<br/>当     11       知財太郎 主担<br/>当     11</td></p<></td> | 成〕 (                                | <b>キーワ</b><br>設定登録<br>1<br>日    | <u>登録</u> 番 1↓ ∇<br>号      | イルター 名       タイトル1       知財管理システムおよびプロラム       知財管理システムおよびプロラム       知財管理システムおよびプロラム       知財管理システムおよびプロラム       知財管理システムおよびプロラム                   | 日本式ののでは、またでは、またでは、またでは、またでは、またでは、またでは、またでは、また                                                                                                    | 第二十二 第4 第4 第4 第4 第4 第4 第4 第5 第5 <p< td=""><td>案件担当<br/>者     ↓ ▼       知財太郎 主担<br/>当     11       知財太郎 主担<br/>当     11       知財太郎 主担<br/>当     11       知財太郎 主担<br/>当     11</td></p<>                                                                                                    | 案件担当<br>者     ↓ ▼       知財太郎 主担<br>当     11       知財太郎 主担<br>当     11       知財太郎 主担<br>当     11       知財太郎 主担<br>当     11                                                            |

検索機能

## 4. 検索の基本操作-1

検索の基本操作を説明します。

1 検索項目欄をクリックしてプルダウンから候補を選択する

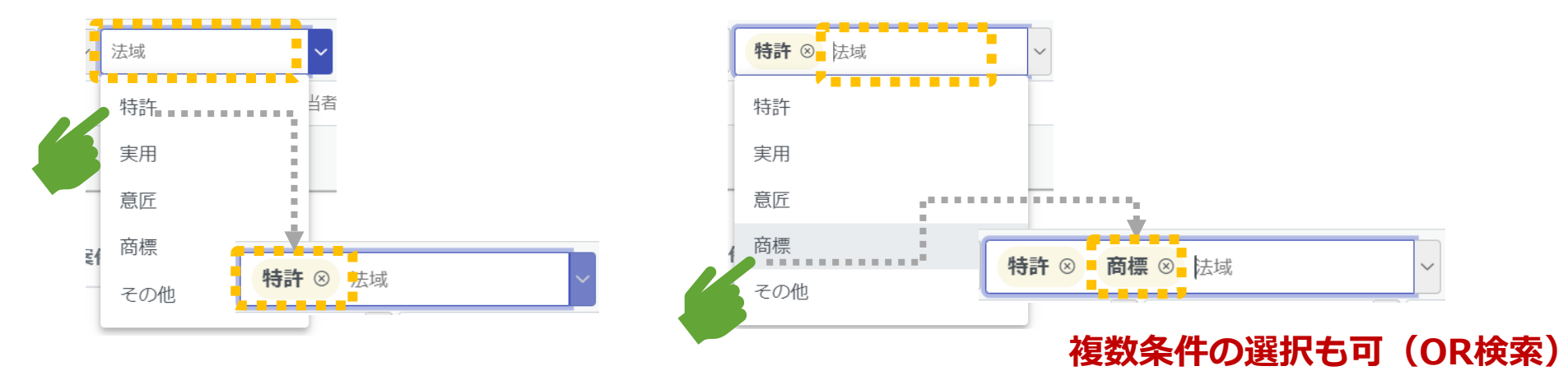

2

検索項目欄に検索内容を入力してプルダウンの候補を絞り込み選択する

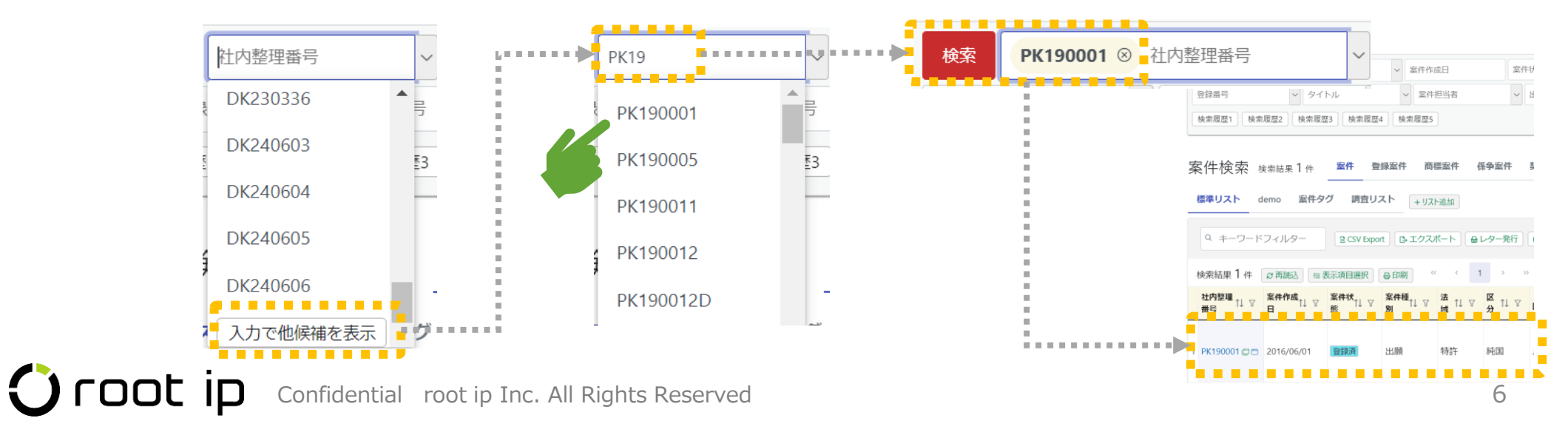

## 3 検索項目欄に検索内容の一部を入力して部分一致の案件を検索する

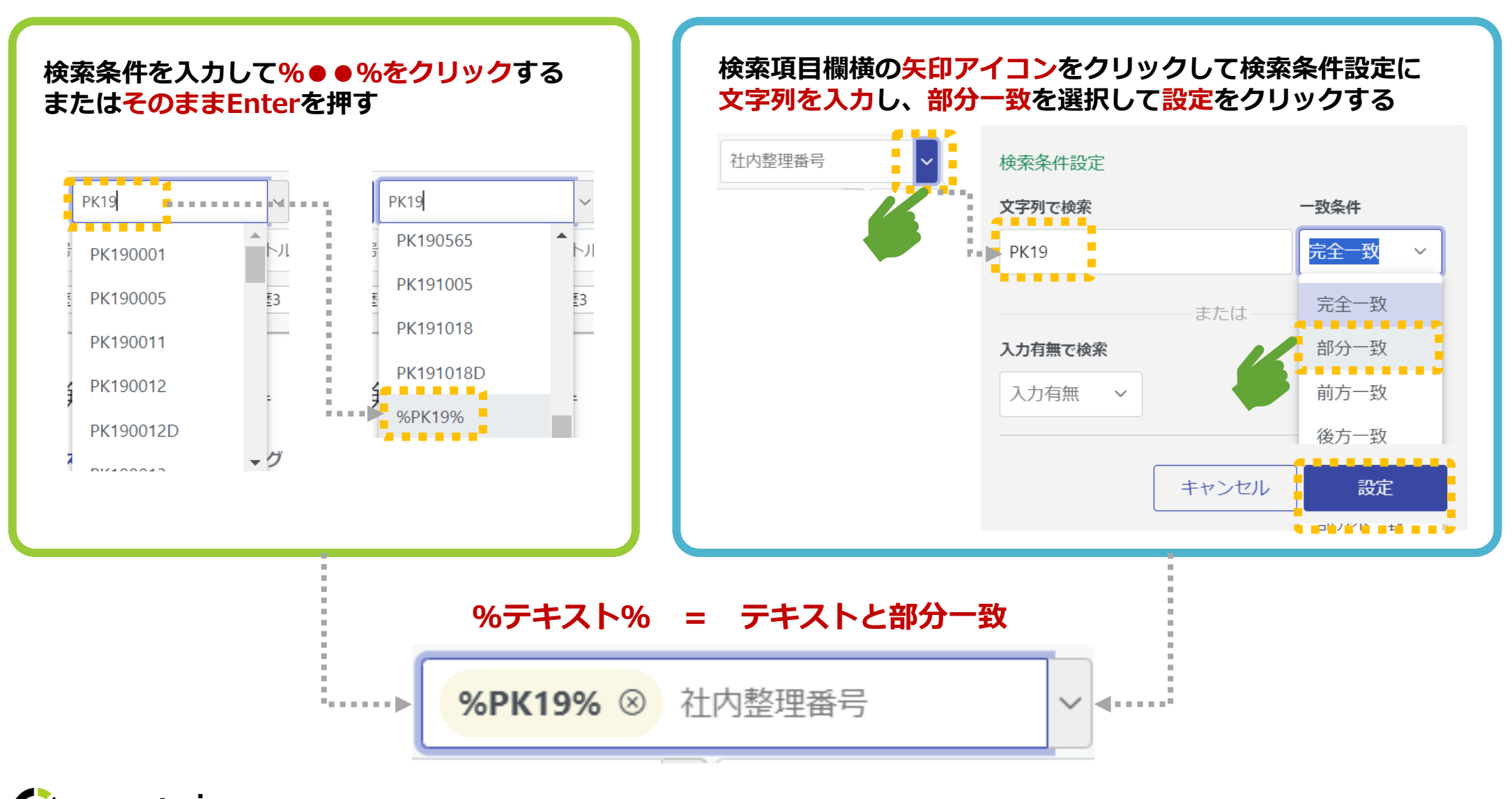

4 検索条件設定から一致条件や入力有無を設定する

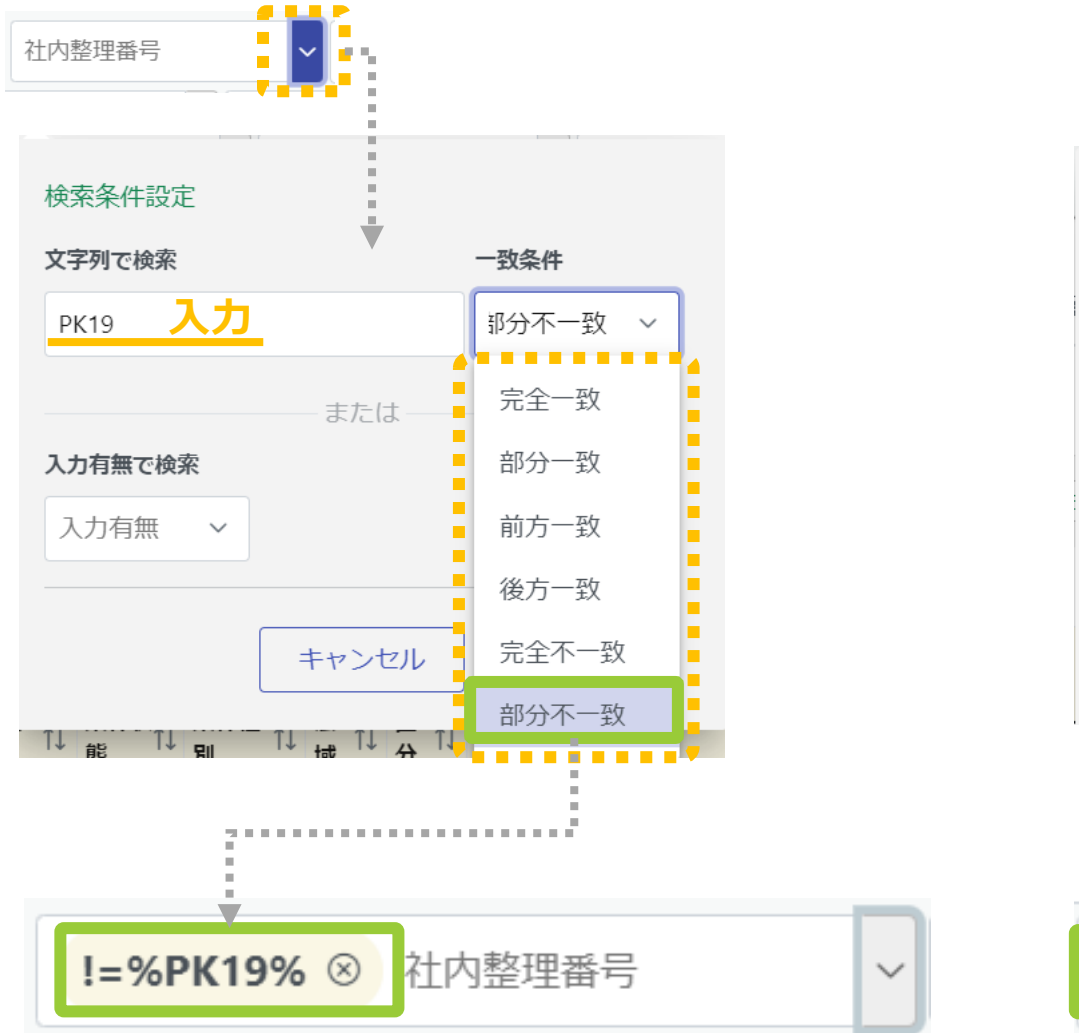

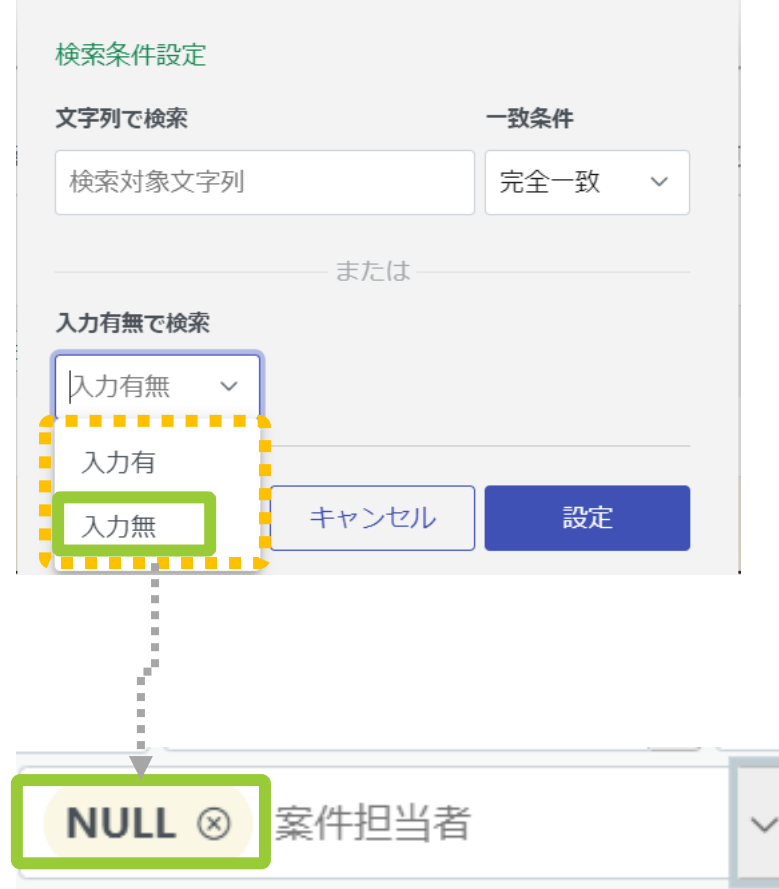

## 5 日付や範囲指定、期間指定をして検索する

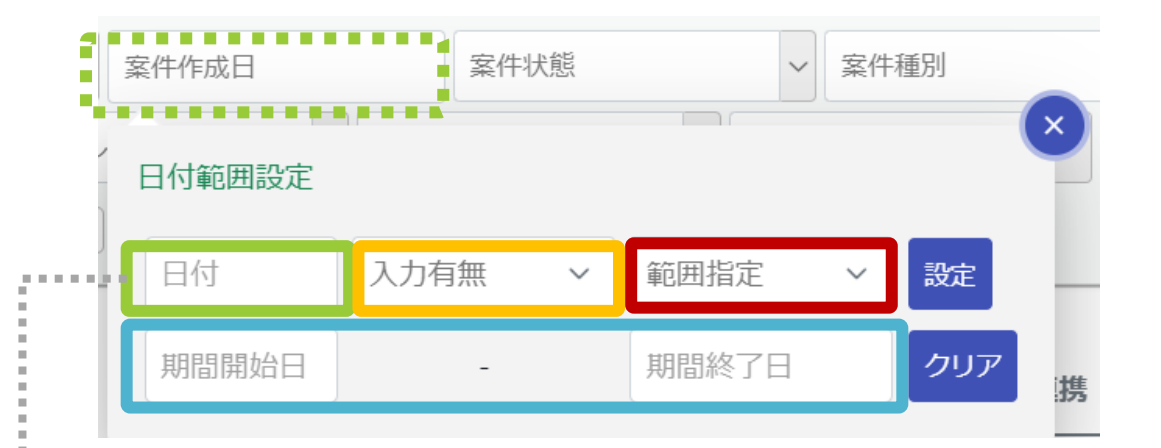

#### 以下いずれかを選択し設定をクリックする

- 日付を入力または選択する
- ・ 入力有無を選択する
- ・ 範囲指定から範囲を選択する
- 期間開始日、期間終了日を選択する

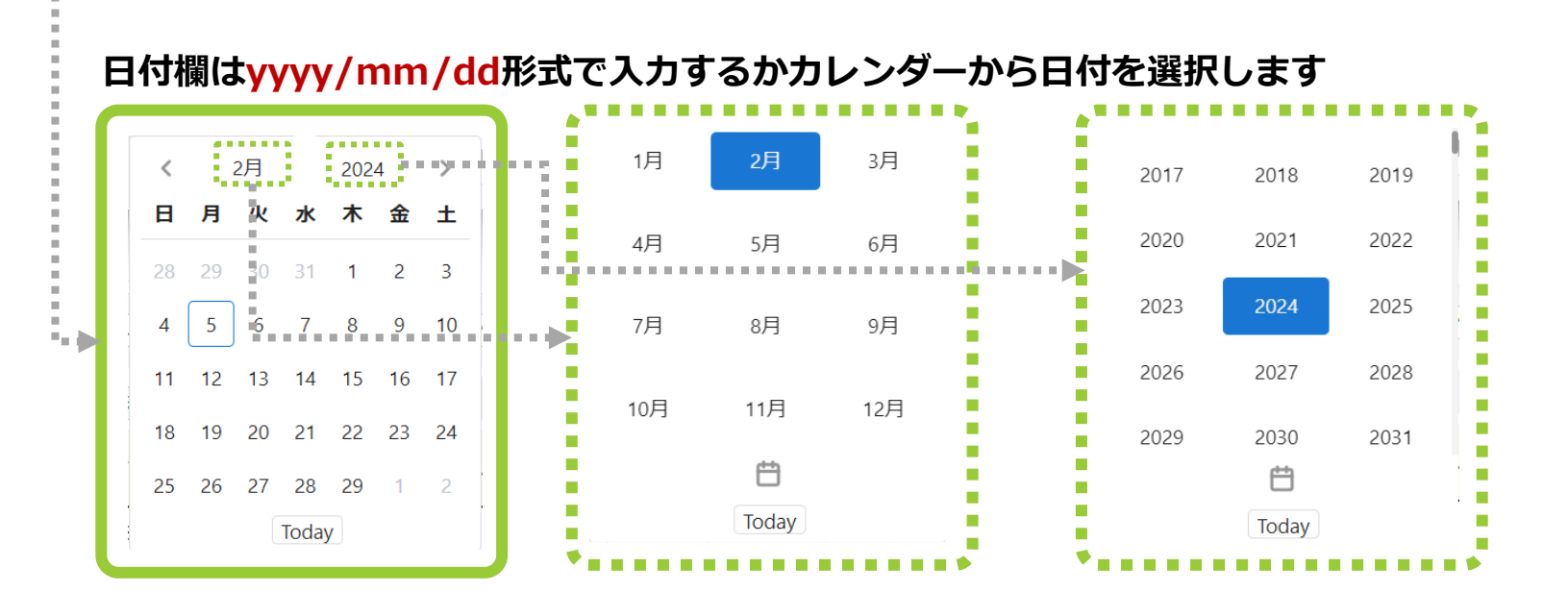

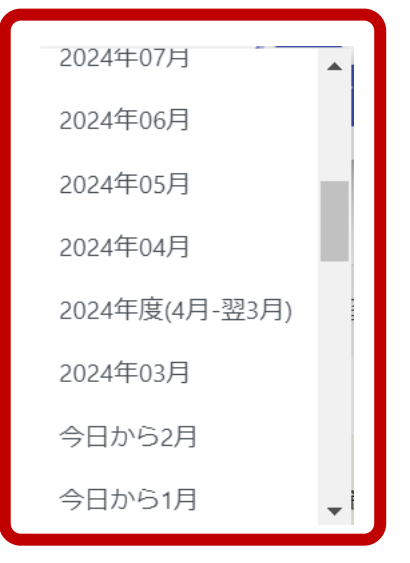

#### <mark>範囲指定</mark>から候補を選択すると 指定期間が条件に設定されます

### 6 同一項目内で**カンマ区切り**の複数条件を指定して検索する

# 検索項目にカンマ区切りでデータを入力すると[データ1,データ2,データ3]のようにカッコで囲まれた候補がプルダウンに表示され、クリックすると複数検索項目として登録されます。

### 検索条件

|   | 検索       | 32D,PK230332,       | ,DK230331   | ~ 案件状態     | ы<br>25<br>25 | ~ 案件        | 重別          | ~          | 出願種別    |
|---|----------|---------------------|-------------|------------|---------------|-------------|-------------|------------|---------|
|   | 出願番号     | %DK230336           | ,TK230335,T | K230334,D  | K230333,PK23  | 80332DD,PK2 | 230332D,PK2 | 230332,DK2 | 230331% |
|   | 詳細検索     | [DK230336,1         | rk230335,Tk | 230334,DK  | (230333,PK230 | )332DD,PK23 | 30332D,PK23 | 30332,DK23 | 30331]  |
|   |          |                     |             |            |               |             |             |            |         |
| 索 | DK230336 | ⊗ <b>TK230335</b> ⊗ | TK230334 🛞  | DK230333 🛞 | PK230332DD ®  | PK230332D ® | PK230332 ®  | DK230331 ® | 社内整理番号  |

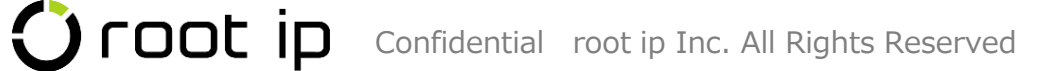

## 検索項目をクリアする

検索条件 検索条件クリア

検索

社内整理者

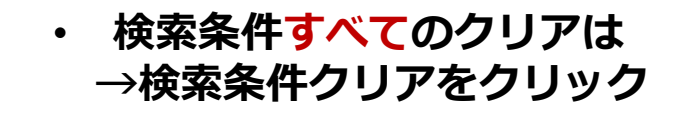

検索条件一部のクリアは • →指定した検索条件の「×」をクリック

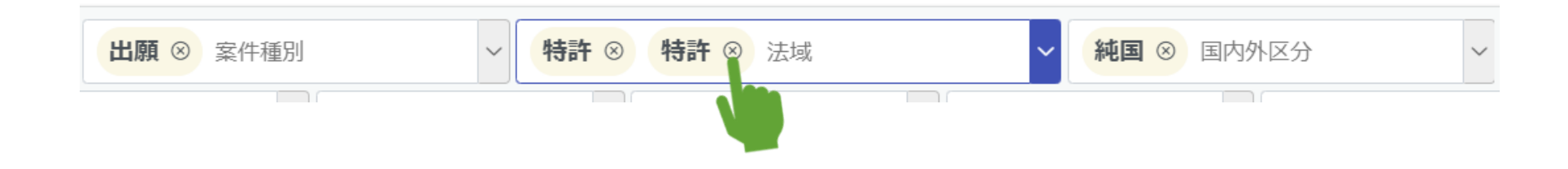

#### 検索履歴から検索する 8

検索履歴ボタンをクリックすると指定した条件で検索結果が表示

∨ 案件作成日

#### 検索条件

| 検索社内整理番号   | → 案件作成日                 | 案件状態                  | ~ 案件種別      |
|------------|-------------------------|-----------------------|-------------|
| タイトル       | ~ 案件担当者                 | ~ 出願人                 | → 発明者       |
| 検索履歴1 検索履歴 | 2 検索履歴3 検索履歴4           | 検索履歴5 検索履歴6           | 検索履歴7 検索履歴8 |
|            |                         |                       |             |
| oot ip ca  | onfidential root ip Inc | . All Rights Reserved |             |

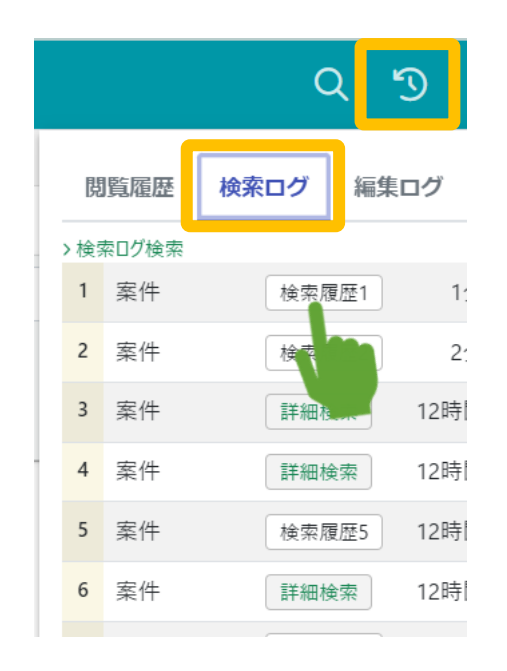

## 5. 全検索項目

全検索項目ボタンをクリックすると、検索条件に表示がない項目も一時的に追加することができます

| 検索条件           |            |        |            |          |           |             |          |       |
|----------------|------------|--------|------------|----------|-----------|-------------|----------|-------|
| 検索社内整理番号       | ~          | 案件状態   | ~案件種別      | → 出願種別   | → 法域 ~    | 全 使 案 項 目 7 | から条件を採す  | ときは   |
| タイトル           | ✓出願人       | ✓ 発    | 約1者 🗸 案件   | 担当者      | 全検索項目     | [Ctrl+F]で   | キーワード検索  |       |
| 検索履歴1 検索履歴     | 全檢交項目      | È      |            |          |           |             |          | 5.7 × |
| 案件検索 檢索網       | <b></b>    | ファミリーロ | → 削除済 F    | ∨ 案件作成日  | 中途案件F     | ~ 仮作成 F     | ~ 在外期限 F | ~     |
| 標準リスト demo     | 案件書<br>誌   | 社内整理番号 | ~ 内部名称     | ~ 案件種別   | ~ 法域      | ~ 国内外区分 ~   | 国 ~      |       |
| 😫 CSV Export   |            | 備考     | ~          |          |           |             |          |       |
| 検索結果 940 件     | 案件メ<br>モ   | XE     | ~          |          |           |             |          |       |
| 社内整理番号↑↓       | 案件タ<br>グ   | 案件タグ   | ~          |          |           |             |          |       |
| 1 TN240607AE   |            | タイトル   | ✓ タイトル・英語  | 清求項数・出願時 | > 請求項数・最新 | ➤ 出願整理番号 >  | 優先日      |       |
| 2 DK240606 🗇 🗂 |            | 出願日    | 出願番号       | ~ 国際出願日  | 国際出願番号    | ∨ 公開日       | 公開番号     |       |
|                | 出願手<br>続   | 審査請求日  | 拒絶查定[4     | 登録査定日    | 登録料納付日    | 設定登録日       | 登録番号 >   |       |
| 5 DK240605     |            | 日付範囲設定 |            | <b>1</b> | 公告日       | 公告番号        | 権利満了日    |       |
| 4 DK240604     |            | 日付入    | 力有無 > 範囲指定 | ✓ 設定     | ~         |             |          |       |
| 5 DK240603 @ 🗂 | 仮想案        | 期間開始日入 | 入力有 期間終了日  | クリア      | 仮想案件日付    | 仮想案件番号      | → 設定登録日  |       |
|                | 件          |        | 入力無        |          |           |             |          |       |
| 6 PK240602     | 複合起<br>算項目 | 出願日(原) | 出願日(優)     | 出願日(優原)  | 国際出願日 (優) | 原出願最古登録日    |          |       |
|                |            |        |            |          |           |             |          |       |

## 6. 詳細検索

案件の通常検索では、一つの検索項目内のOR検索と検索項目の組み合わせ(AND検索)条件のシンプルな 検索ができますが、複雑な条件を組み合わせた検索は「詳細検索」で可能です。

検索条件

|               | 検索項目追加修                                        | <b>侯補</b>                                   | 詳細検                             | 索設定 ⊘ ⊘                                                                                        | キャンセル × 削除                                           | う ログ                                                |                                                                                                    |           |                      |     |  |  |
|---------------|------------------------------------------------|---------------------------------------------|---------------------------------|------------------------------------------------------------------------------------------------|------------------------------------------------------|-----------------------------------------------------|----------------------------------------------------------------------------------------------------|-----------|----------------------|-----|--|--|
| 全検索項目 詳細検索へ移動 | 追加候補                                           | 追加                                          | 左の追加の                           | <b>素補から検索項目を</b> 追                                                                             | 追加できます                                               |                                                     |                                                                                                    |           |                      |     |  |  |
|               | > 案件書誌                                         | 展開して項目を選択                                   | 検索条件                            | 名⑦                                                                                             |                                                      | 個人用F ③                                              | 論理式種別 ⑦                                                                                                    | ユーザ ③     |                      |     |  |  |
|               | > 案件メモ                                         | 展開して項目を選択                                   | ある時の                            | 点で生きている特許                                                                                      | 出願案件                                                 |                                                     | 手動編集                                                                                                    | × × 知財 太郎 | >                    | × ` |  |  |
|               | 、安休力だ                                          |                                             | 論理式 ⑦                           | (C) or C20 and C4                                                                              | and CE                                               |                                                     |                                                                                                    |           |                      |     |  |  |
|               | > 未行ダク                                         | 展開して項目を選択 (S1 and (S2 or S3)) and S4 and S5 |                                 |                                                                                                |                                                      |                                                     |                                                                                                    |           |                      |     |  |  |
|               | > 出願手続                                         | 展開して項目を選択                                   |                                 |                                                                                                |                                                      |                                                     |                                                                                                    |           |                      |     |  |  |
|               | > 仮想案件                                         | 展開して項目を選択                                   | 検索方〉                            | 去:●年●月●日時点                                                                                     | で生きている特許出                                            | 調案件の検索例                                             |                                                                                                    |           |                      |     |  |  |
|               | > 複合起算項目                                       | 展開して項目を選択                                   | ★出願                             | 日、最終処分日は検                                                                                      | 索時に適宜日付修正                                            | E                                                   |                                                                                                    |           |                      |     |  |  |
|               | > 案件状態                                         | 展開して項目を選択                                   |                                 |                                                                                                |                                                      |                                                     |                                                                                                    |           |                      |     |  |  |
|               | > 最終処分                                         |                                             |                                 |                                                                                                |                                                      |                                                     |                                                                                                    |           |                      |     |  |  |
|               | <ul> <li>ユーザ定義項E</li> </ul>                    | 目展開して項目を選択                                  | ſ                               | 別式 ② 論理条件 ③                                                                                    | テーブル名 ③                                              | テーブル項目 ⑦                                            | 検索値 ⑦                                                                                                    |           | 検索式 ⑦                |     |  |  |
|               | > 担当者                                          | 当者展開して項目を選択                                 | +↑<br>×↓                        | S1                                                                                             | 出願手続                                                 | 出願日                                                 | 2021-12-1                                                                                                    |           | 以下 (<=)              |     |  |  |
|               | > 担当部署                                         | 展開して項目を選択                                   |                                 |                                                                                                |                                                      |                                                     | ④ <u>ヒント</u> データ型 / date                                                                                                    |           |                      |     |  |  |
|               |                                                |                                             | + 1<br>× V                      | S2 AND V                                                                                       | 最終処分                                                 | 最終処分日                                               | 2021-12-1                                                                                                    |           | より大きい (>)            |     |  |  |
|               | > 出願人 展開して項目を選択                                |                                             |                                 |                                                                                                |                                                      | ③ <u>ヒント</u> データ型 / date                            |                                                                                                    |           |                      |     |  |  |
|               | > 出願人                                          |                                             |                                 |                                                                                                |                                                      |                                                     |                                                                                                    |           | 入力なし (IS NU          |     |  |  |
|               | <ul> <li>&gt; 出願人</li> <li>&gt; 発明者</li> </ul> | 展開して項目を選択                                   |                                 | S3 AND V                                                                                       | 最終処分                                                 | 最終処分日                                               |                                                                                                    |           |                      |     |  |  |
|               | <ul> <li>&gt; 出願人</li> <li>&gt; 発明者</li> </ul> | 展開して項目を選択                                   |                                 | S3 AND ~                                                                                       | 最終処分                                                 | 最終処分日                                               | ④ <u>ヒント</u> データ型 / date                                                                                                    |           |                      |     |  |  |
|               | <ul> <li>&gt; 出願人</li> <li>&gt; 発明者</li> </ul> | 展開して項目を選択                                   |                                 | S3 AND ~                                                                                       | 最終処分<br>案件書誌                                         | 最終処分日                                               | <u>のヒント</u> データ型 / date<br>出願                                                                                                    |           | と等しい (=)             |     |  |  |
|               | <ul> <li>&gt; 出願人</li> <li>&gt; 発明者</li> </ul> | 展開して項目を選択                                   |                                 | S3 AND ~<br>S4 AND ~                                                                           | 最終処分<br>案件書誌                                         | 最終処分日<br>案件種別                                       | 0.ビント         データ型 / date           出願         0.ビント           ブータ型 / マスタ         データ型 / マスタ                                                   | 案件種別マスタ   | と等しい (=)             |     |  |  |
|               | <ul> <li>&gt; 出願人</li> <li>&gt; 発明者</li> </ul> | 展開して項目を選択                                   | + €<br>× ↓<br>× ↓<br>× ↓<br>+ € | S3         AND         ~           S4         AND         ~           S5         AND         ~ | <ul> <li>最終処分</li> <li>案件書誌</li> <li>案件書誌</li> </ul> | <ul> <li>最終処分日</li> <li>案件種別</li> <li>法域</li> </ul> | ・ヒント         データ型 / date           出願         ・ビント           ・ビント         データ型 / マスタ           特許         ・・・・・・・・・・・・・・・・・・・・・・・・・・・・・・・・・・・・ | 案件種別マスタ   | と等しい (=)<br>と等しい (=) |     |  |  |

## 7. アクション検索とアクション期限検索

アクション検索は「アクション」単位での検索、アクション期限検索は「アクション期限」単位の検索メ ニューです。

| 検索条件                                                                                                    | 検索条件                                                                                                    |
|----------------------------------------------------------------------------------------------------|----------------------------------------------------------------------------------------------------|
| 検索         社内整理番号         期限種別         期限備考         期限日         処理日                                                                                                    | 検索         社内整理番号         >         アクション種別         >         アクション名         >         期限種別         >         期限備考                                                                                                    |
| 出願番号     >     登録番号     >     法域     >     国     >     案件担当者                                                                                                    | 出願番号 > 登録番号 > 法域 > 国内外区分 > 国                                                                                                    |
| 詳細検索へ移動                                                                                                    | 詳細検索へ移動                                                                                                    |
| アクション検索       検索結果 2,821 件       アクション       未請求完了アクション         標準リスト       +リスト追加            ② CSV Export          ④ エクスポート          ④ レター発行          ◎ エール発行          ◎ 案件連絡作成          ③ WF作成          500件超のためフィルタ非表示          検索結果 2,821 件          Ø 再読込          ﷺ          ④ 印刷          《         〈         1         2         3         4         5         6         7         8         9                                                                                                    | アクション期限検索       検索結果 3,225 件       アクション期限       未処理アクション期限       年金法定期限       更新法定期限         標準リスト       +リスト追加            e CSV Export          e エクスポート          e レター発行          e 案件連絡作成          e WF作成          500件超のためフィルタ非表示          検索結果 3,225 件          e 再読込         f=表示項目選択           e 印刷 <ul> <li> </li> <li> </li> <li> </li> </ul> |
| 種 アク<br>社内整理番号↑↓ 期限種別↑↓ 期限備考↑↓ 期限日↑↓ 処理日↑↓ 別 ↑↓ アクション名↑↓ 担当                                                                                                    | 種 アクション ↑↓<br>社内整理番号↑↓ 別 アクション名↑↓ 期限種別↑↓ 期限備考↑↓ 期限日↑↓ 処理日↑↓ 担当者                                                                                                    |
| 1     DK240606 □ □     法定期限<br>管理期限     -     Image: 2025/03/30 - 2     年金     年金納付(6年度) □                                                                                                    | 1 DK240606 [2] 百 年金 年金納付 [2] 管理期限 維持要否確認(法定-6m) 2024/09/30                                                                                                    |
| 2     DK240605 □□     法定期限     -     ≥ 2025/03/30     -     年金     年金納付(6年度) □       管理期限     維持要否確認(法定-6m)     ≥ 2024/09/30     -     年金     年金納付(6年度) □                                                                                                    | 2 DK240606 □ □ 年金 年金納付 □ 法定期限 	 2025/03/30                                                                                                    |
| 3     DK240604 □□     法定期限     -     Image: 2025/03/30 = 2025/03/30 = 2025/03/30 | 3 DK240605 □ □ 年金 年金納付 □ 管理期限 維持要否確認(法定-6m) 2024/09/30                                                                                                    |
| 4 DK240606 □ □                                                                                                    | 4 DK240605 □ □ 年金 年金納付 □ 法定期限 	 2025/03/30                                                                                                    |

#### 例えば・・・

・ 審査請求の件数を確認したい場合 →アクション検索

事務期限や技術期限だけを検索したい場合 →アクション期限検索

## 8. アクション期限詳細検索

アクション期限詳細検索は、指定期間内の期限リストに便利な検索メニューです。

複数条件を設定したパターン設定ができ、毎回細かな条件設定することなく簡単に期限リストが作成できます。

| アクション期限詳細検索                                                                                                    |                                                  |  |
|----------------------------------------------------------------------------------------------------|--------------------------------------------------|--|
| <u>検索条件</u> 登録済条件                                                                                                    |                                                  |  |
| アクション期限範囲                                                                                                    |                                                  |  |
| 期限範囲 日付範囲 開始日 終了日                                                                                                    |                                                  |  |
| 期限範囲 ~ 2024年度(4月-翌3月) × 2024/04/01 × 2025/03/31 × 検索                                                                                |                                                  |  |
|                                                                                                    |                                                  |  |
| アクション検索設定 ◎                                                                                                    |                                                  |  |
| 最終処分済アクションを除外 ② 処理済アクションを除外 ③ 非対応アクション                                                                                              | ョンを除外 ◎                                          |  |
|                                                                                                    |                                                  |  |
| アクション法域検索設定                                                                                                    |                                                  |  |
| 全選択     全解除     ✓ 特許     ✓ 実用     ✓ 高標     ✓ その他                                                                                    | アクション期限詳細検索                                      |  |
| プジョン国内外検索改定       全選択     全解除     ✔ 純国     ✔ 内外                                                                                     |                                                  |  |
| アクション期限種別検索設定                                                                                                    |                                                  |  |
| 全選択         全解除         ☑ 法定期限         ☑ 福助期限         ☑ 事務期限         ☑ 管理期限         ☑ 代理人期限         ☑ 现地期限         ☑ 図面期限         ☑ |                                                  |  |
| アクション種別検索                                                                                                    | Q キーワードフィルター<br>■CSV Export                      |  |
| 全選択 全解除 ♥ 標準 ♥ OA ♥ IDS ♥ ユーザ ♥ 係争 ♥ マド指定国 ♥ ハーグOA ♥ 年金 ♥ 更新                                                                        |                                                  |  |
| 標準アクション検索設定                                                                                                    | 検索結果 3 件 ② 再抛込 ── 差示項目避択 ●印刷                     |  |
| ✓ ドラフト作成 ✓ 明細書翻訳 ✓ 出願前調査 ✓ 出願 ✓ 新規性喪失例外出願 ✓ 国内優先権主張 ✓ パリ優先権 Ξ ✓ 外国語出願翻訳文提出 ✓ 優先権証明書提出 ✓ 優先権証明書翻訳文提出 ✓ 審査請求 ✓ 分割出願 ✓ 出願変更            | = ID1↓ ♡ ユーザ↑↓ ♡ パターン名↑↓ ♡ 更新日時↑↓ ♡ 設定           |  |
| 又 異議理由補充 🗹 查定系審判請求 🗹 前置補正書提出 🔽 理由補充書提出 🔽 審決取消訴訟出訴 🗹 当事者審判                                                                           | 1 2 回 知財太郎 審査請求期限リスト(国内) 2024/02/06 04:02:21 設定  |  |
| 全選択     全解除     ✓ 分割後期登録料納付     ✓ マドプロ再出願     ✓ E P 実体審査請求     ✓ E P R 1 6 1 補正書提出     ✓ E P 追加サーチ請求                                |                                                  |  |
| ✓ E P 各国明細書翻訳文提出 ✓ E P 審査継続請求 ✓ P C T 1 9 条補正 ✓ P C T 3 4 条補正 ✓ P C T 予備審査                                                          | 2 3 辺 双的 人口 2024/02/06 04:02:21 設定               |  |
| ✓ 陸光催主張 ✓ 使用亘誉書提出(出願時) ✓ アクセノタン人期限 ✓ 美議受期间 ✓ 訂止請求 ✓ みなし取下 ✓                                                                         | 3 4 🖸 知財太郎 審査請求印紙代リスト(日本) 2024/02/06 04:38:29 設定 |  |
|                                                                                                    |                                                  |  |

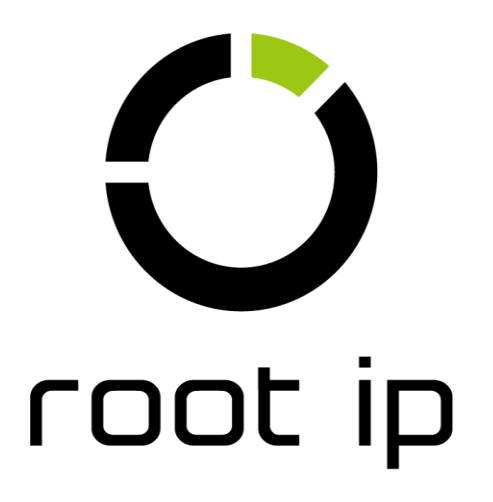